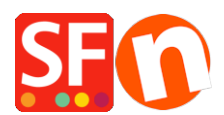

<u>Base de connaissances</u> > <u>Aspect et Personnalisation</u> > <u>DESIGN | Comment modifier la couleur de fond des</u> <u>fiches produit ?</u>

## **DESIGN | Comment modifier la couleur de fond des fiches produit ?**

Jobelle C. - 2021-11-16 - Aspect et Personnalisation

Pour modifier la couleur de fond de la description du produit, veuillez suivre les procédures cidessous :

- Ouvrez une boutique dans SF
- Cliquez sur Designer et sélectionnez Customize design

- Cliquez sur la zone de description et sélectionnez MODIFIER LA COULEUR DE FOND sous PAGE DESCRIPTION.

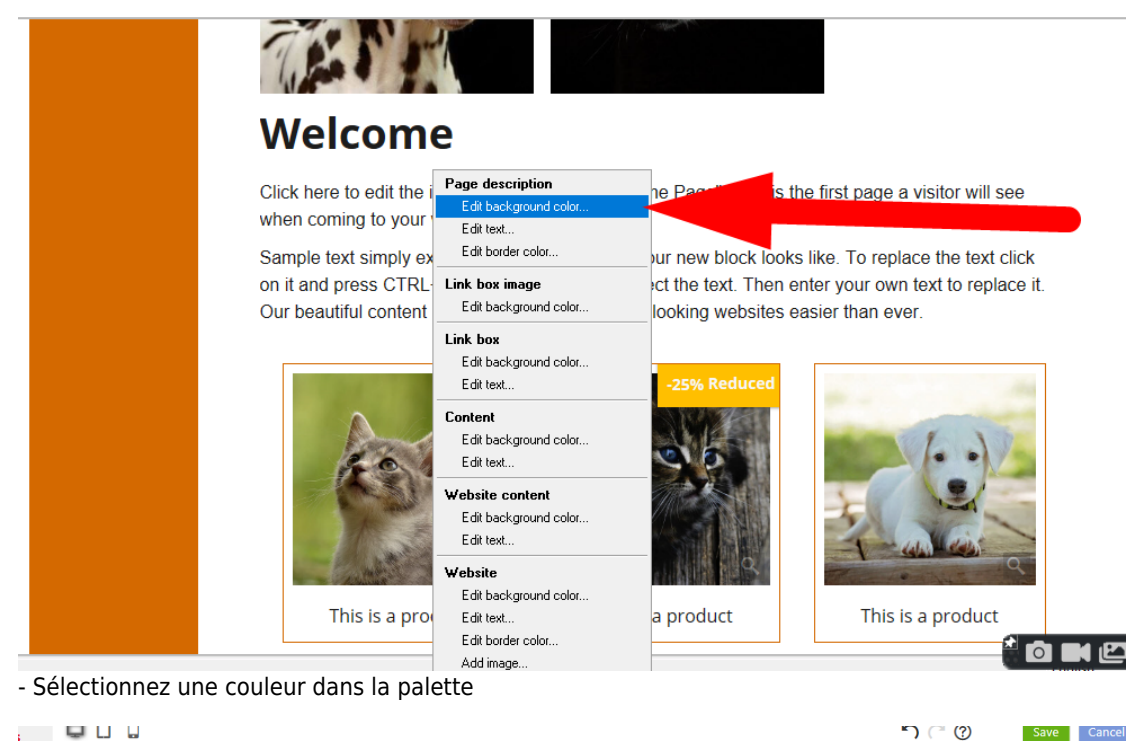

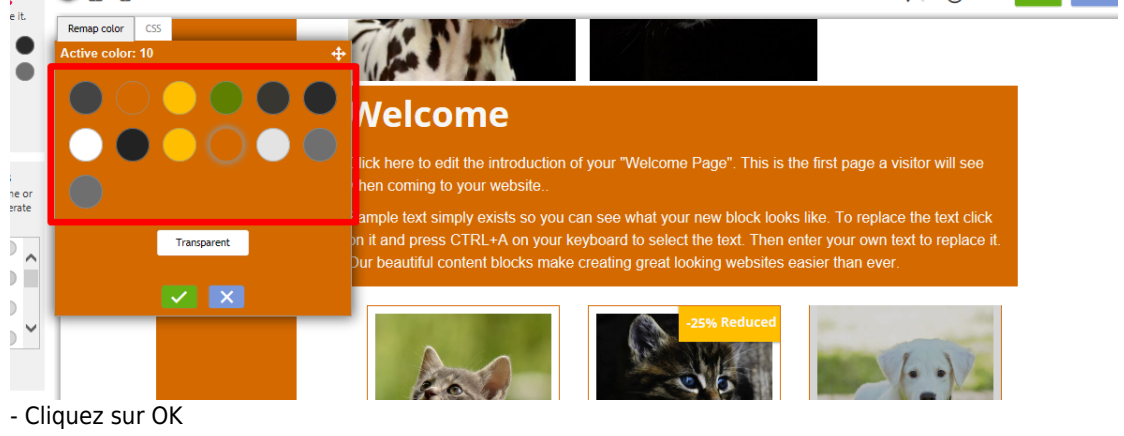

- Cliquez sur le bouton de vérification

- Cliquez sur le bouton d'enregistrement
- Prévisualisez la boutique dans un navigateur externe.